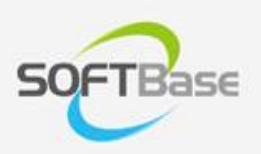

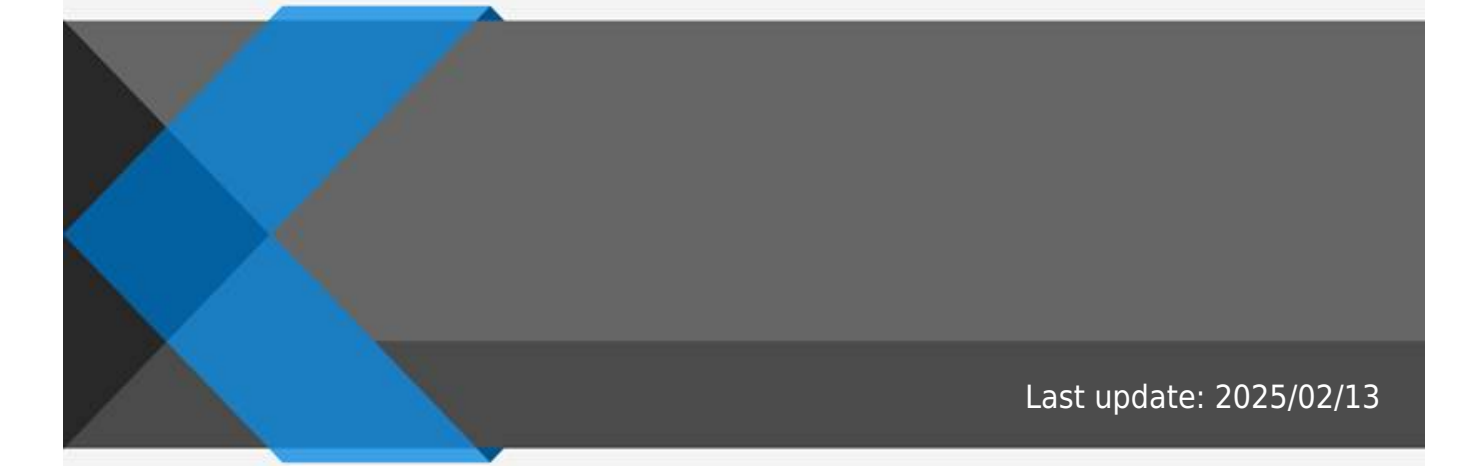

www.softbase.co.kr Copyright  $\ensuremath{\mathbb{C}}$  SOFTBase Inc. All rights reserved.

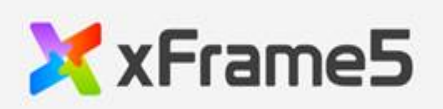

|      | 1 |
|------|---|
|      | 1 |
| <br> | ل |
| <br> | 1 |
| <br> |   |
|      |   |
|      | 1 |
| <br> | ב |
|      | 2 |

## " " • 1. " " " " 2. ( 가 . <DELETE>

.

.

)

- , <CONTROL> + "D" " ,

| move_dir          |   |
|-------------------|---|
| limit_min         | 가 |
| limit_max         | 가 |
| primary_control   | 가 |
| secondary_control | 가 |

| image_normal  |         |
|---------------|---------|
| image_hover   | hover   |
| image_disable | disable |
| image_down    | down    |

## HTML5

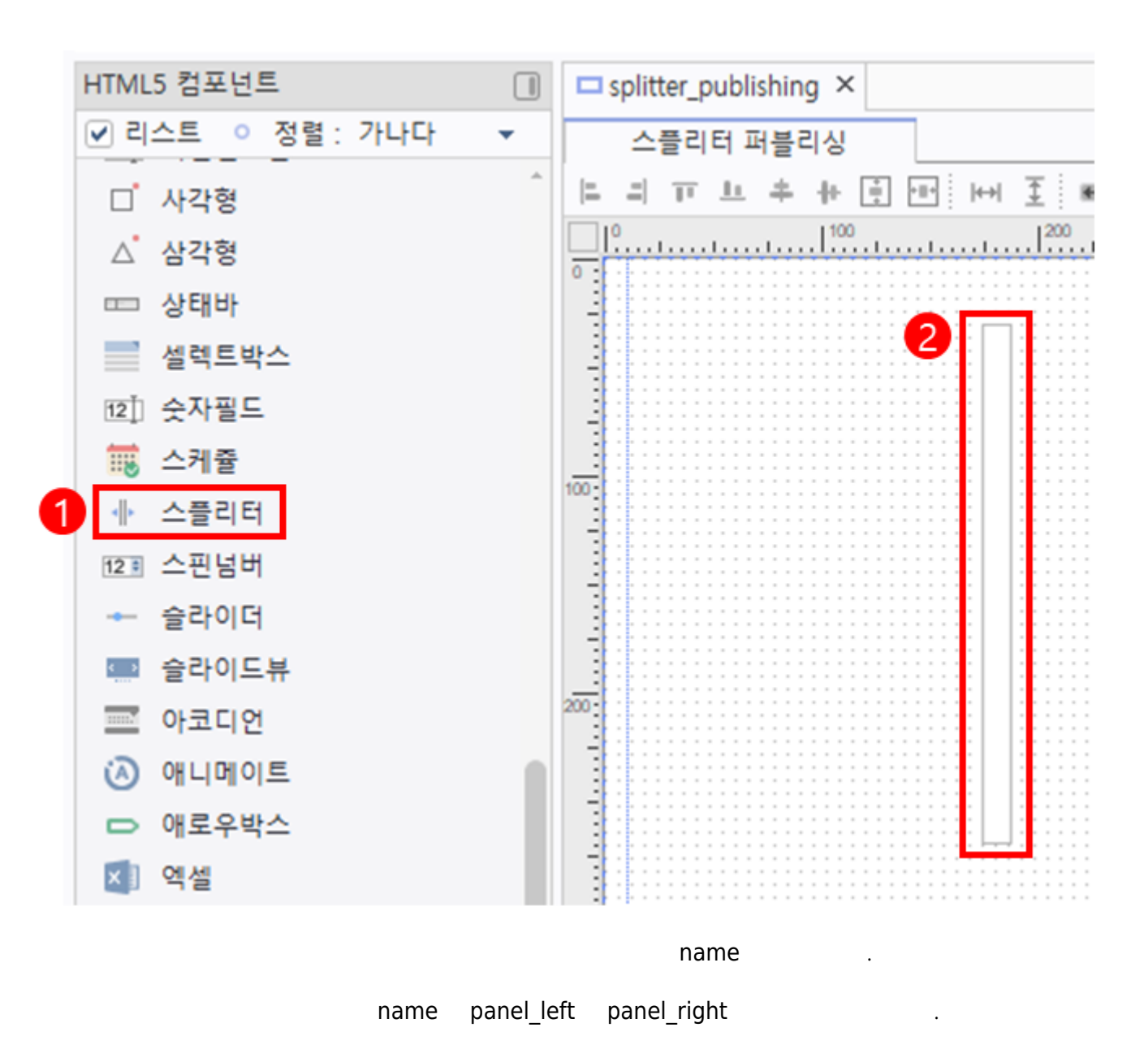

,

가 .

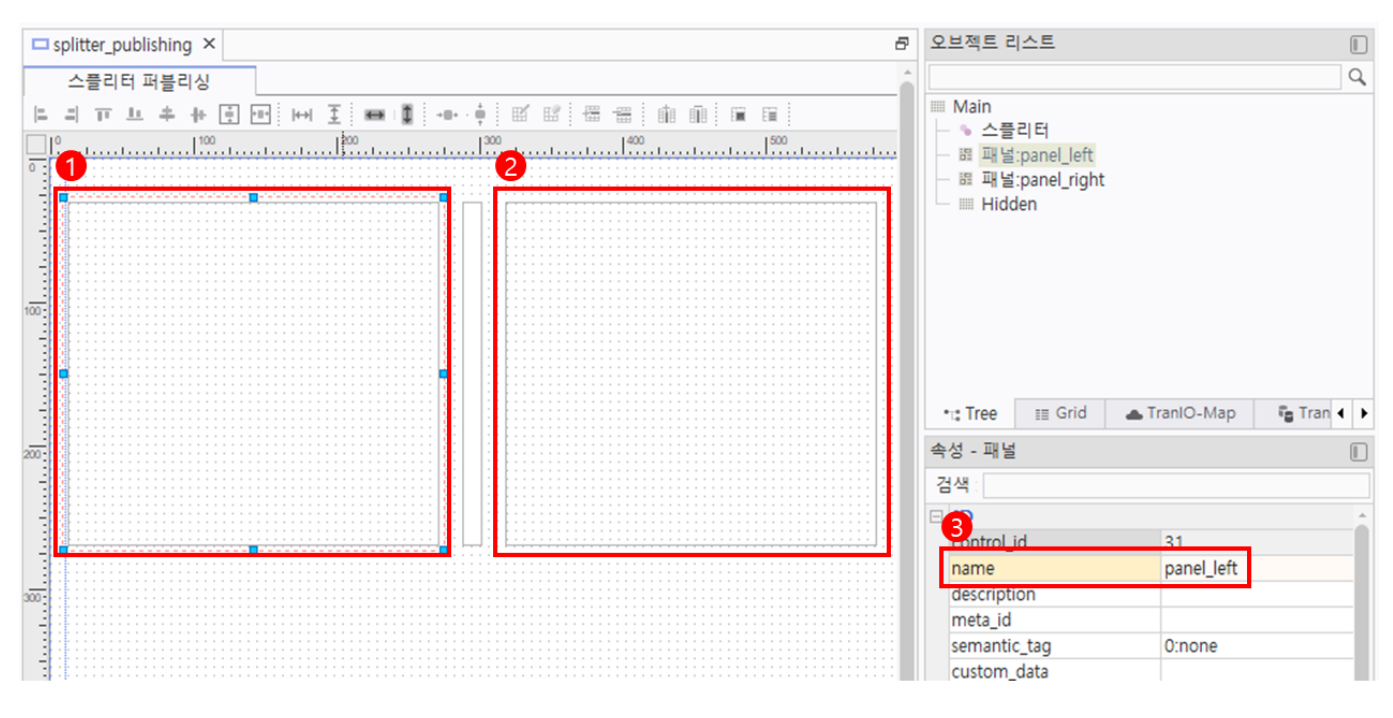

primary\_control secondary\_control

name

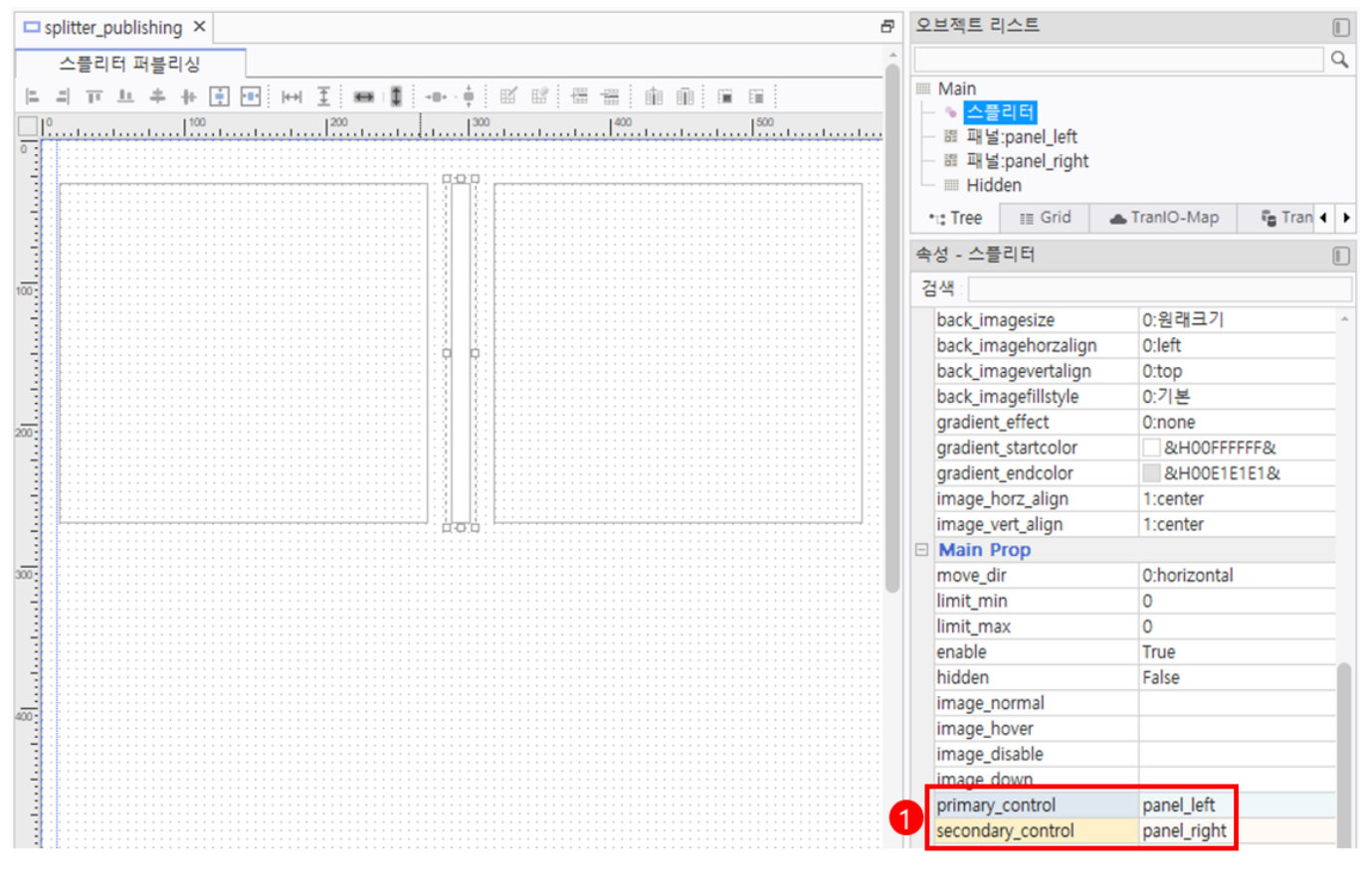

가

← → C A ① 127.0.0.1:9090/xFrame5.html?xframe\_screen\_url=/PUBLISH/splitte

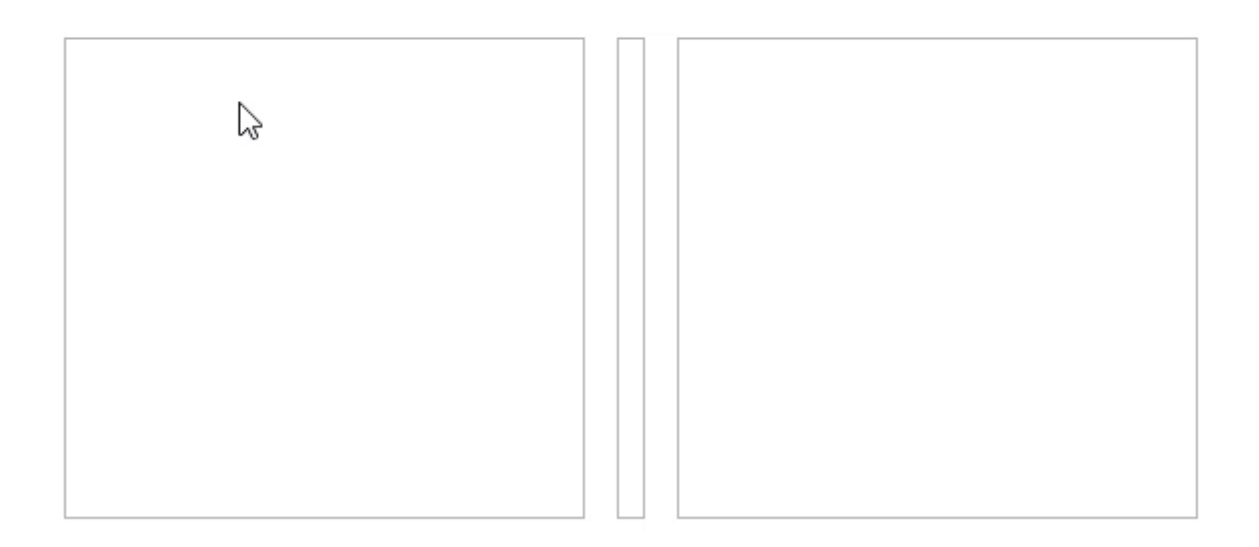

## From: http://technet.softbase.co.kr/wiki/ - xFrame5 TechNet Permanent link: http://technet.softbase.co.kr/wiki/education/publish/component/splitter\_basic Last update: 2025/02/13 16:34